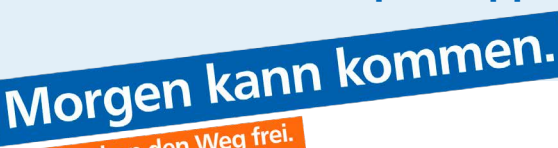

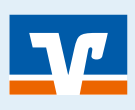

Seite: 1

Wir machen den Weg frei.

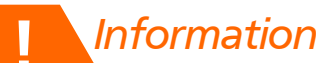

Mit der TAN-App VR-SecureGo plus empfangen Sie Transaktionsnummern (TANs) jederzeit sicher und beguem auf Ihrem Smartphone oder Tablet.

Um Ihnen die höchste Sicherheit und den besten Komfort zu bieten, wird das mobileTAN-Verfahren durch die App VR SecureGo plus ersetzt. Neben Online-Überweisungen können über diese App auch Ihre Kreditkarten-Transaktionen beim Online-Shopping freigegeben werden.

### **Kurzbeschreibung**

Schritt 1: VR SecureGo plus App herunterladen und den sog. "Freigabe-Code" selbst wählen (bitte dringend merken!) Zusätzlich kann dieser auch per Fingerprint und/ oder Face ID eingerichtet werden. Hinweis: Sie brauchen den Freigabe-Code später regelmäßig zur Freigabe Ihrer Bankgeschäfte.

Schritt 2: Im OnlineBanking über die Webseite "hinterlegen" Sie das Gerät in der sog. Geräteverwaltung.

Schritt 3: Ativierungscodes (QR-Code) zur Freischaltung der App an

Schritt 4: Um diesen zu bekommen und um wirklich sicher zu gehen, dass Sie es sind und kein unbefugter Dritter, bestätigen Sie den Vorgang ein letztes Mal mit einer mobile-TAN (künftig kommt dann keine SMS mehr).

Schritt 5: Jetzt scannen Sie mit der vorher heruntergeladenen App den online angezeigten Aktivierungscode.

Schritt 6: Sie sollten jetzt im OnlineBanking (mit Klick auf "Weiter") die Bestätigung angezeigt bekommen, dass alles funktioniert hat (mobileTAN ist ab jetzt unwiederbringlich deaktiviert).

## VR SecureGo plus App herunterladen

VR SecureGo plus App herunterladen und den Freigabe-Code selbst wählen (optional Fingerprint / Face ID)

- 1 Öffnen Sie auf Ihrem Gerät den "App Store" (Apple) oder den "Google Play" Store (für Android z.B. auf Samsung-Geräten).
- 2 Suchen Sie nach "VR SecureGo plus" und installieren Sie die App.
- 3 Alternativ scannen Sie den QR-Code rechts ab. Herausgeber unserer App ist die Fiducia & GAD IT AG.
- 4 Starten Sie mit "Einrichten" und vergeben Sie einen Freigabe-Code. Die App zeigt Ihnen, ob die Vorgaben für das Passwort erfüllt sind:
  - 8-20 Zeichen 1
  - 2. 1 Ziffer
  - 1 Großbuchstabe 3.
  - 1 Kleinbuchstabe 4
- 6 Anstatt den Freigabe-Codes jedes Mal einzutippen, können Sie optional auch ein biometrisches Merkmal verwenden, sofern Ihr Smartphone dies unterstützt. Das kann der Fingerabdruck oder Face ID (nur Apple) sein.
- 6 Bitte merken (ggfs. notieren) Sie sich den Freigabe-Code und stellen Sie sicher, dass kein Dritter darauf Zugriff hat.

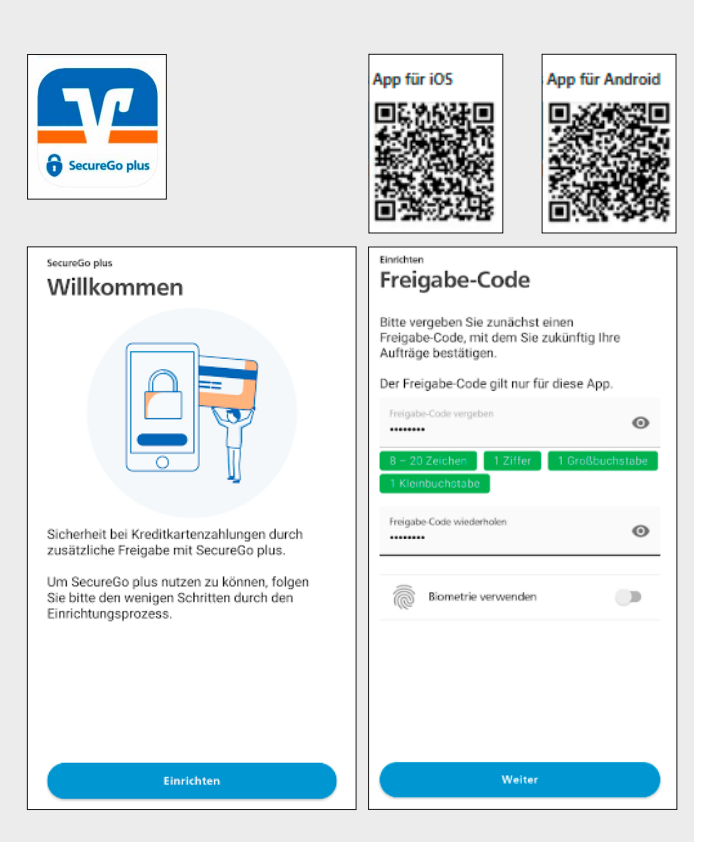

## Einfach umstellen von mobileTAN (SMS-TAN) auf die VR SecureGo plus App (Push-TAN)

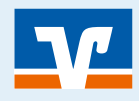

### Seite: 2 Gerät mit der App "hinterlegen" Über die Webseite ins OnlineBanking gehen und das Gerät mit der App dort in der "Geräteverwaltung hinterlegen" Wertpaplere Sie & thr Service (1) Trick Bron M~ 0 G & Depots Unternehmen & Mehrwerte 1 Melden Sie sich im neuen OnlineBanking an 2 Klicken Sie auf ihre persönlichen Einstellungen (Ihren Namen) oben rechts im OnlineBanking ⊠ v (?) (1) Trick Bron ^ Θ 3 Wählen Sie den Menüpunkt "Datenschutz & Sicherheit" 4 Unterhalb der Sicherheitsverfahren klicken Sie auf das "+" Persönliche Daten neben SecureGo plus. In der "Geräteverwaltung" wählen Profilauswahl Sie dann "+ Geräte hinzufügen" (3 Geräte können registriert werden) Datenschutz & Sicherheit 5 Vergeben Sie einen Gerätenamen (z.B. "Ralfs iPhone") 6 Abrechnungskonto auswählen (muss nicht eingetippt Steuern werden, sondern zur Vorauswahl) Berechtigungen/Vollmachten 7 Zustimmung muss gegeben werden 8 Sonderbedingungen kommen automatisch in Ihr ePostfach Zugriffsverwaltung als PDF-Datei Sicherheitsverfahren ٠ Hier finden Sie alle Funktionen zur Verwaltung Ihrer Sicherheitsverfahren. $(\pm)$ SecureGo plus $(\rightarrow)$ Verfügbare TAN-Verfahren SecureGo plus - Geräteverwaltung + Gerät hinzufüg Gerät hinzufügen Bitte vergeben Sie hier Ihren gewünschten Gerätenamen. Regeln für den Gerätenam 12/35 iPhone\_XR\_KW ierātename muss aus minde und kann maximal 35 Zeichen lang sein. Zulässig sind alle Buchstaben, Ziffern und die Sonderzeichen – \_@. Bitte wählen Sie das Abrechnungskonto für SecureGo plus aus. 💿 ler Verwendung van SecureGo plus können K llen. Alle künftig anfallenden Kösten werden i ewählten Abrechnungskonto belastet. Die alc e entnehmen Sie unserem aktuellen Preis- und Abanchen annakonator \* DE54 6996 8634 0003 8267 08 Alle Entgelte über das ausgewählte Kon... i Aktiverung werden alle Entgelte f ür das SecureG «fahren dem ausgewählten Abrechnungskonto be abhängig vom Zahlungsverkehrskonto, das in der insaktion verwendet wird. Zustimmung zu den Sonderbedingungen für das OnlineBanking. Akzeptieren der Preise gem. Preis- und Leistungsverzeichnis. Aktivierungscode anfordern Online bestellen O Per Post

## Einfach umstellen von mobileTAN (SMS-TAN) auf die VR SecureGo plus App (Push-TAN)

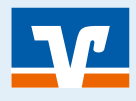

# 3

## Anforderung des Aktivierungscodes

• Anforderung des Aktivierungscodes (QR-Code) zur Freischaltung der App. Ob der "Aktivierungscode" per Brief gesendet wird oder online angezeigt wird, hängt von bankinternen Einstellungen ab. Wichtig für Sie:

Online bestellen: Der Code ist 5 Minuten gültig – d.h. Sie haben 5 Minuten Zeit für die nächsten Schritte!

Per Post: Der Code ist 15 Tage gültig, d.h. nach Eintreffen des Briefes am besten gleich erledigen

## A Bestätigung der Geräteregistrierung

Bestätigung der Geräteregistrierung mit einer mobile TAN (im OnlineBanking)

- 1 Sie geben zum letzten Mal eine mobileTAN ein, d.h. eine TAN, die Sie per SMS wie bisher erhalten.
- 2 Das Verfahren wird für immer deaktiviert, ab jetzt nutzen Sie nur noch die TAN-App (VR SecureGo plus).
- **3** Jetzt in die App wechseln und den online angezeigten Aktivierungscode scannen!
- 4 Sofern Sie im OnlineBanking sind und dort auf "Weiter" klicken, wird Ihnen dort ebenfalls die erfolgreiche Freischaltung bestätigt.
- 6 Das mobileTAN-Verfahren ist ab sofort inaktiv. Sie können Ihre Online-Überweisungen sofort mit der neuen TAN-App VR SecureGo plus freigeben.

| SecureGo plus - Geräteverwaltung                                                                 |                                           |
|--------------------------------------------------------------------------------------------------|-------------------------------------------|
| Scannen Sie den QR-Code, um die Aktivierung I<br>abzuschließen. Öffnen Sie hierzu die VR SecureC | hrer VR SecureGo plus App<br>Go plus App. |
| ∎‰∎                                                                                              | Mit App scannen                           |
|                                                                                                  |                                           |
| Alternativ können Sie folgenden Code manuell in der VR SecureG                                   | o plus App eingeben:                      |
| Ku3LGgyVZnKkuknjbZEF                                                                             |                                           |
| Zur Gerätewaltung                                                                                | Weiter $\rightarrow$                      |

### OnlineBanking

Gerätewechsel Bankverbindungen und Kreditkarten von Ihrem alten Gerät übernehmen

| Sie ergä                                                                               | nzen folgendes Gerät                                                    | Sicherheitsabfrage                                               |  |
|----------------------------------------------------------------------------------------|-------------------------------------------------------------------------|------------------------------------------------------------------|--|
|                                                                                        | iPhone_XR_KW                                                            | Bitte unbedingt Auftrags-Daten abgleichen 🛞                      |  |
| $(\Box)$                                                                               | Anforderung des Aktivierungscodes<br>Online bestellen                   | Scherheitserfahren                                               |  |
| $\sim$                                                                                 | Abrechnungskonto<br>DE54 6996 8634 0003 8267 08                         | mobileTAN V                                                      |  |
|                                                                                        | Zustimmung zu den<br>Sonderbedingungen für das<br>OnlineBanking erteilt | SMS mit mobileTAN wurde an "Test<br>Handy" um 12:03:02 versandt. |  |
|                                                                                        | Preis- und Leistungsverzeichnis<br>akzeptiert                           | TAN effordefich.                                                 |  |
|                                                                                        |                                                                         |                                                                  |  |
|                                                                                        |                                                                         |                                                                  |  |
| ¢                                                                                      |                                                                         | Weiter ->                                                        |  |
| )<br>Op                                                                                |                                                                         | Weber $ ightarrow$                                               |  |
| €<br>Dp                                                                                |                                                                         | Weter                                                            |  |
| )<br>DD<br>nrichtung<br>Hinzufüg                                                       | Jen                                                                     | Weter                                                            |  |
| CP<br>nrichtung<br>Hinzufüg                                                            | Ien<br>eine Option aus:                                                 | Vit SecureGo plus Bankverbindung                                 |  |
| CDP<br>rrichtung<br>Hinzufüg<br>itte wählen Sie d                                      | Jen<br>eine Option aus:                                                 | Vtr                                                              |  |
| CP<br>PD<br>Inriditung<br>Hinzufüg<br>itte wählen Sie d<br>(                           | Jen<br>eine Option aus:                                                 | Vtr                                                              |  |
| C pp<br>anrichtung<br>Hinzufüg<br>Sitte wählen Sie<br>(<br>Bankverbind<br>Freischalten | eine Option aus:                                                        | VR SecureSo plus Bankverbindung                                  |  |

#### Copyright GenoLotse 2021, www.genolotse.de Keine unerlaubte vollständige oder auszugsweise Vervielfältigung.

### Seite: 3